# HTML Pages and Customization

You can edit the provided HTML pages with Notepad or Notepad++ to customize it user interface.

### index.html page

The index.html is located in Web Server root folder path.

C:\Program Files (x86)\TSplus\Clients\www

Index.html page is the default web page. It's like a front-end Portal page with links to the connection pages which are located in \www\ folder.

This web page can be copied and renamed to allow multiple configuration and / or logon information. For example let's copy and rename index.html into index2.html, this page will be available using this url http://localhost/index2.html

| ~~~                    |                                                    |                                                             |                  |            | • |
|------------------------|----------------------------------------------------|-------------------------------------------------------------|------------------|------------|---|
| 🕒 🔾 🗣 🕌 🕨 Computer 🕨 L | ocal Disk (C:) 	Program Files (x86)                | tsplus + Clients + www +                                    | ▼ 4 <sub>2</sub> | Search www |   |
| Organize 🔻 📵 Open 🛛 P  | rint New folder                                    |                                                             |                  | 800 👻      | - |
| 🔆 Favorites            | Name                                               | Date modified                                               | Туре             | Size       |   |
| E Desktop              | 🏭 cgi-bin                                          | 1/27/2016 9:45 PM                                           | File folder      |            |   |
| 🗼 Downloads            | 🔒 downloads                                        | 1/27/2016 9:56 PM                                           | File folder      |            |   |
| Recent Places          | prints                                             | 1/27/2016 9:56 PM                                           | File folder      |            |   |
|                        | RemoteAppClient                                    | 1/26/2016 12:12 AM                                          | File folder      |            |   |
| 🥽 Libraries            | 퉬 software                                         | 1/28/2016 12:58 AM                                          | File folder      |            |   |
| Documents              | 🎉 templates                                        | 1/26/2016 12:12 AM                                          | File folder      |            |   |
| 👌 Music                | 🎳 var                                              | 1/26/2016 12:12 AM                                          | File folder      |            |   |
| Pictures               | index 💿                                            | 1/27/2016 10:30 PM                                          | Firefox HTML Doc | 15 KB      |   |
| 📑 Videos               | index.html.bak                                     | 1/27/2016 9:56 PM                                           | BAK File         | 15 KB      |   |
|                        | index_applications                                 | 1/27/2016 10:30 PM                                          | Firefox HTML Doc | 5 KB       |   |
| 👰 Computer             | index_applications.html.bak                        | 1/27/2016 9:56 PM                                           | BAK File         | 5 KB       |   |
| 🚳 Local Disk (C:)      | index_redirection                                  | 7/16/2015 5:52 PM                                           | Firefox HTML Doc | 1 KB       |   |
|                        | index2                                             | 1/27/2016 10:30 PM                                          | Firefox HTML Doc | 15 KB      |   |
| 📬 Network              | 📄 zjw.bin                                          | 1/26/2016 12:16 AM                                          | BIN File         | 4 KB       |   |
|                        |                                                    |                                                             |                  |            |   |
|                        |                                                    |                                                             |                  |            |   |
|                        |                                                    |                                                             |                  |            |   |
|                        |                                                    |                                                             |                  |            |   |
|                        |                                                    |                                                             |                  |            |   |
| 2 items selected Da    | te modified: 1/27/2016 10:30 PM [<br>Size: 28.9 KB | Date created: 1/26/2016 12:12 AM -<br>Shared with: Everyone | 2/4/2016 6:34 PM |            |   |

Beware that if you change the "index.html" file name to "index2.html" and that you are using the Web Applications Portal, then you must change the following variable on this file: "page\_configuration["applications\_portal"] = "index\_applications.html" to "index2\_applications.html" then rename the "index\_applications.html" file into "index\_2applications.html".

The default index.html includes all possible options:

- RemoteApp access to applications, connection outside the Web Browser
- Connection using HTML5 from any device
- Local printing preferences

You will be able to change header and footer in the Web portal design feature on the web portal preferences tile of the Web tab.

By editing the index.html web page, you will have access to various settings.

// ----- Access Configuration -----

var user = ""; // Login to use when connecting to the remote server (leave "" to use the login typed in this page) var pass = ""; // Password to use when connecting to the remote server (leave "" to use the password typed in this page) var domain = ""; // Domain to use when connecting to the remote server (leave "" to use the domain typed in this page) var server = "127.0.0.1"; // Server to connect to (leave "" to use localhost and/or the server chosen in this page) var port = ""; // Port to connect to (leave "" to use localhost and/or the server chosen in this page) var lang = "as\_browser"; // Language to use var serverhtml5 = "127.0.0.1"; // Server to connect to, when using HTML5 client var porthml5 = "3389"; // Port to connect to, when using HTML5 client var cmdline = ""; // Optional text that will be put in the server's clipboard once connected // ------- End of Access Configuration --------

For example I will preset demo/Psw as login/password by editing: var user = "Demo"; var pass = "Psw";

Doing so, pre-filled credentials are made visible at each visit of the portal.

Another very important configuration file is **settings.js**, located in C:\Program Files (x86)\TSplus\Clients\www\software\html5:

|                                   |                                                     |                                                   |                     | _ 0                   | 2   |
|-----------------------------------|-----------------------------------------------------|---------------------------------------------------|---------------------|-----------------------|-----|
| 🕽 🕗 🗢 🕌 « Local Disk (C           | .) Program Files (x86) + tsplus                     | Clients + www + software + html                   | 5 🕨 🔫 😽             | Search html5          |     |
| Organize 🔻 🛛 🍎 Open 🔻             | Print New folder                                    |                                                   |                     | 8= • 🔳                | •   |
| 🔆 Favorites                       | Name                                                | Date modified                                     | Туре                | Size                  |     |
| Nesktop                           | 退 imgs                                              | 2/4/2016 7:15 PM                                  | File folder         |                       |     |
| 〕 Downloads                       | jwres                                               | 2/4/2016 7:15 PM                                  | File folder         |                       |     |
| 📃 Recent Places                   | 🔒 locales                                           | 1/26/2016 12:12 AM                                | File folder         |                       |     |
|                                   | \mu own                                             | 2/4/2016 7:15 PM                                  | File folder         |                       |     |
| a Libraries                       | 🌌 autojump                                          | 7/29/2015 2:50 PM                                 | JScript Script File | 7 KB                  |     |
| Documents                         | 📓 dt_scan                                           | 2/4/2016 7:16 PM                                  | JScript Script File | 3 KB                  |     |
| J Music                           | dynamicaudio                                        | 2/4/2016 7:16 PM                                  | Shockwave Flash     | 2 KB                  |     |
| Pictures                          | flash9canvas                                        | 2/4/2016 7:16 PM                                  | Shockwave Flash     | 32 KB                 |     |
| 🔠 Videos                          | flash10canvas                                       | 2/4/2016 7:16 PM                                  | Shockwave Flash     | 32 KB                 |     |
|                                   | 📓 flashcanvas                                       | 2/4/2016 7:16 PM                                  | JScript Script File | 14 KB                 |     |
| 🖳 Computer                        | 🔳 help                                              | 2/4/2016 7:16 PM                                  | Firefox HTML Doc    | 15 KB                 |     |
| 🐔 Local Disk (C:)                 | 📓 jquery                                            | 2/4/2016 7:16 PM                                  | JScript Script File | 158 KB                |     |
|                                   | jquery-1.7.2.min                                    | 4/10/2015 5:38 PM                                 | JScript Script File | 112 KB                |     |
| 👽 Network                         | 🌋 jws                                               | 2/4/2016 7:16 PM                                  | JScript Script File | 179 KB                |     |
|                                   | 📓 jwweb.core                                        | 2/4/2016 7:16 PM                                  | JScript Script File | 221 KB                |     |
|                                   | 🌋 language                                          | 2/4/2016 7:16 PM                                  | JScript Script File | 2 KB                  |     |
|                                   | settings                                            | 2/4/2016 7:16 PM                                  | JScript Script File | 19 KB                 |     |
|                                   | 📓 socket.io                                         | 2/4/2016 7:16 PM                                  | JScript Script File | 40 KB                 |     |
|                                   | WebSocketMain                                       | 2/4/2016 7:16 PM                                  | Shockwave Flash     | 176 KB                |     |
| settings<br>JScript Script File D | State: 33 Shared<br>Date modified: 2/4/2016 7:16 PM | Size: 18.3 KB<br>Date created: 1/26/2016 12:16 AM | Shared with: Remo   | te Desktop Users; Eve | ryo |

This file contains various settings for the HTML5 web client like disabling sound, clipboard or allowing session reconnection if browser tab is closed.

• Disabling clipboard:

"W.clipboard = "yes"; //or "no" "

## 

• Disabling sound is done with this setting:

"W.playsound = false;"

• Changing default resolution for Mobile devices:

"W.viewportwidth = "1024" " - The height gets computed by browser.

• Forcing HTTPS for remote connection

"W.forcealways\_ssl = true;"

• Allowing session reconnection when browser tab is closed:

"W.send\_logoff = false;"

• Adding a warning pop up to prevent closing the browser tab:

search the "W.pageUnloadMessage = "" " parameter.

I have set an example of message to be used below :

W.pageUnloadMessage = "Closing this tab will disconnect your remote session, are you sure ?"; //Dialog to return when page unloads.

//1. Important notice, own dialogs are not supported in all browsers.

//2. HTML standard does not distinguish between page refresh and page close action, the dialog will popup on page refresh too.

|  | Confirm Navigation             |                            | ×                 |
|--|--------------------------------|----------------------------|-------------------|
|  | Closing this tab will disconne | ct your remote session, ar | e you sure ?      |
|  | Are you sure you want to leav  | e this page?               |                   |
|  |                                | Leave this Page            | Stay on this Page |
|  |                                |                            |                   |
|  |                                |                            |                   |
|  |                                |                            |                   |
|  |                                |                            |                   |

The general settings for the RemoteApp web page is stored on the software folder, in two different files: **remoteapp.html** and **remoteapp2.js**.

# 

| r.                                                                                                    |                                                   |                                                   |                     | - • •                    |  |  |  |
|----------------------------------------------------------------------------------------------------|---------------------------------------------------|---------------------------------------------------|---------------------|--------------------------|--|--|--|
| 🚱 🔍 📲 « Local Disk (C:) > Program Files (x86) > tsplus > Clients > www > software > 🔹 49 Search software 🔎 |                                                   |                                                   |                     |                          |  |  |  |
| Organize 👻 📵 Open                                                                                          | New folder                                        |                                                   |                     | i= • 🔟 🔞                 |  |  |  |
| 🔆 Favorites                                                                                                | Name                                              | Date modified                                     | Туре                | Size                     |  |  |  |
| E Desktop                                                                                                  | 🕌 html5                                           | 2/4/2016 7:15 PM                                  | File folder         |                          |  |  |  |
| Downloads                                                                                                  | 🎥 java                                            | 2/4/2016 7:15 PM                                  | File folder         |                          |  |  |  |
| 🖳 Recent Places                                                                                            | 🔐 js                                              | 2/4/2016 7:15 PM                                  | File folder         |                          |  |  |  |
|                                                                                                    | 💽 clean                                           | 1/25/2014 3:11 PM                                 | Firefox HTML Doc    | 7 KB                     |  |  |  |
| 词 Libraries                                                                                                | common                                            | 10/14/2015 9:01 AM                                | Cascading Style S   | 2 KB                     |  |  |  |
| Documents                                                                                                  | 🖉 common                                          | 1/25/2016 10:54 AM                                | JScript Script File | 22 KB                    |  |  |  |
| J Music                                                                                                    | common_applications                               | 1/25/2016 10:54 AM                                | JScript Script File | 15 KB                    |  |  |  |
| E Pictures                                                                                                 | 🖉 common-backup                                   | 1/14/2016 10:38 PM                                | JScript Script File | 22 KB                    |  |  |  |
| 📑 Videos                                                                                                   | 🛋 html5                                           | 2/4/2016 7:16 PM                                  | Firefox HTML Doc    | 12 KB                    |  |  |  |
|                                                                                                    | html5.html.bak                                    | 1/26/2016 12:16 AM                                | BAK File            | 12 KB                    |  |  |  |
| Computer                                                                                                   | html5-backup                                      | 1/26/2016 12:16 AM                                | Firefox HTML Doc    | 12 KB                    |  |  |  |
| 🚰 Local Disk (C:)                                                                                          | index 💿                                           | 7/22/2012 9:55 PM                                 | Firefox HTML Doc    | 0 KB                     |  |  |  |
|                                                                                                    | 🛋 inside                                          | 2/7/2015 5:12 PM                                  | Firefox HTML Doc    | 19 KB                    |  |  |  |
| 🗣 Network                                                                                                  | 📓 insidech                                        | 7/22/2012 9:55 PM                                 | JScript Script File | 1 KB                     |  |  |  |
|                                                                                                    | 🔳 insidex                                         | 2/21/2015 2:14 AM                                 | Firefox HTML Doc    | 2 KB                     |  |  |  |
|                                                                                                    | 🛋 insidex                                         | 2/21/2015 2:13 AM                                 | Firefox HTML Doc    | 10 KB                    |  |  |  |
|                                                                                                    | 🔳 javaconnect                                     | 2/4/2016 7:15 PM                                  | Firefox HTML Doc    | 15 KB                    |  |  |  |
|                                                                                                    | javaconnect.html.bak                              | 1/26/2016 12:12 AM                                | BAK File            | 15 KB                    |  |  |  |
|                                                                                                    | 📧 remoteapp                                       | 2/4/2016 7:15 PM                                  | Firefox HTML Doc    | 17 KB                    |  |  |  |
|                                                                                                    | remoteapp.html.bak                                | 1/26/2016 12:12 AM                                | BAK File            | 17 KB                    |  |  |  |
|                                                                                                    | remoteapp2                                        | 10/14/2015 9:01 AM                                | Firefox HTML Doc    | 2 KB                     |  |  |  |
|                                                                                                    | 🙎 remoteapp2                                      | 2/4/2016 7:15 PM                                  | JScript Script File | 14 KB                    |  |  |  |
|                                                                                                    | webprint                                          | 1/24/2014 10:10 PM                                | Firefox HTML Doc    | 7 KB                     |  |  |  |
|                                                                                                    | 🖲 webprint_jwts                                   | 1/24/2014 10:11 PM                                | Firefox HTML Doc    | 5 KB                     |  |  |  |
| 2 items selected                                                                                           | State: 3 Shared<br>ate modified: 2/4/2016 7:15 PM | Size: 29.9 KB<br>Date created: 1/26/2016 12:12 AM | Shared with: Rem    | ote Desktop Users; Every |  |  |  |

Example of available settings present in **remoteapp2.js** :

```
// Remote Desktop Server
var remoteapp2_server = "; var remoteapp2_port = '443';
```

```
// Windows Authentication
```

```
var remoteapp2_user = "; var remoteapp2_psw = "; var remoteapp2_domain = ";
```

```
// Optional Command Line Parameters
var remoteapp2_apppath = ";
```

```
// RemoteApp mode
var remoteapp2_wallp = 'green'; var remoteapp2_remoteapp = 'on';
```

#### // Screen

```
var remoteapp2_color = '32';
var remoteapp2_full = '2';
var remoteapp2_width = ";
var remoteapp2_height = ";
var remoteapp2_scale = '100';
var remoteapp2_smartsizing = '1';
var remoteapp2_dualscreen = 'off';
var remoteapp2_span = 'off';
```

```
// Disks mapping (required for printing)
var remoteapp2_disk = '1';
```

// Printing
var remoteapp2\_printer = 'off';
var remoteapp2\_preview = 'off';
var remoteapp2\_default = 'on';
var remoteapp2\_select = 'off';

// Hardware

var remoteapp2\_com = '0'; var remoteapp2\_smartcard = '0'; var remoteapp2\_serial = 'off'; var remoteapp2\_usb = 'off'; var remoteapp2\_sound = 'on'; var remoteapp2\_directx = 'off';

### // Miscellaneous

var remoteapp2\_alttab = '0'; var remoteapp2\_firewall = '1'; var remoteapp2\_localtb = '32'; var remoteapp2\_lock = 'off'; var remoteapp2\_rdp5 = 'off'; var remoteapp2\_reset = 'off';